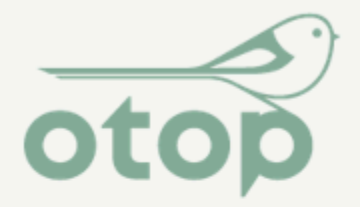

Ogólnopolskie Towarzystwo Ochrony Ptaków BirdLife Polska

Zgłaszanie obserwacji martwych i chorych/rannych ptaków do bazy ornitho.pl poprzez stronę www i aplikację NaturaList. Instrukcja

**ORNITHO.PL** 

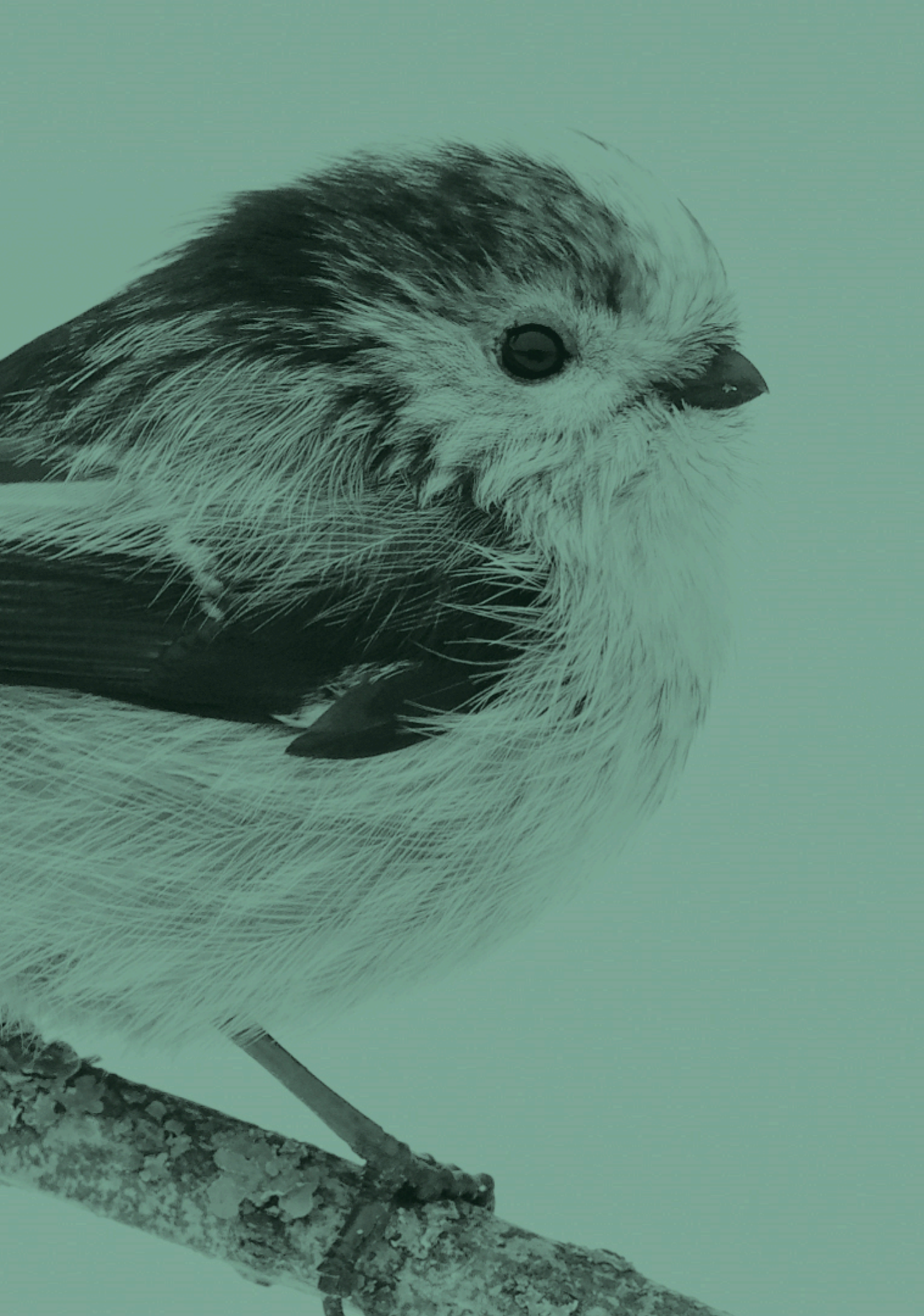

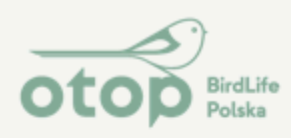

# Zarejestruj się w portalu Ornitho.pl

Wypełnij pola oznaczone gwiazdkami

# **ORNITHO.PL**

| Strona główna              | Formularz rejestracji                                                                   |
|----------------------------|-----------------------------------------------------------------------------------------|
| Partnerzy                  |                                                                                         |
| 🐺 Przegląd obserwacji      | Obowiązkowo podajemy: nazwisko, imię, rol<br>dowolnym znakiem (np. "-"). Nie trzeba pod |
| 🖃 Obserwacje               | wiadomość z hasłem (można je potem zmienio                                              |
| - Ostatnie 2 dni           | Dane osobowe :                                                                          |
| - Ostatnie 5 dni           | * Nazwisko                                                                              |
| 🗆 Rozmieszczenie           |                                                                                         |
| - sokół wędrowny 2024      |                                                                                         |
| - czapla nadobna 2024      | * Rok urodzenia                                                                         |
| - łabędź krzykliwy 2024    | - ~                                                                                     |
| - siwerniak 2024           | Mieszkam na obszarze działania portalu : 💿 Tak                                          |
| - błotniak łąkowy 2024     | Adres (miejscowość lub miejscowość i ulica)                                             |
| - ślepowron 2024           |                                                                                         |
| - wąsatka 2024             |                                                                                         |
| - zielonka 2024            | * Województwo                                                                           |
| - kulik mniejszy 2024      |                                                                                         |
| - Galeria zdjęć i dźwięków | wybierz V                                                                               |
| - T. f                     | * E-mail (login) [UWAGA: maile z Yahoo nie                                              |

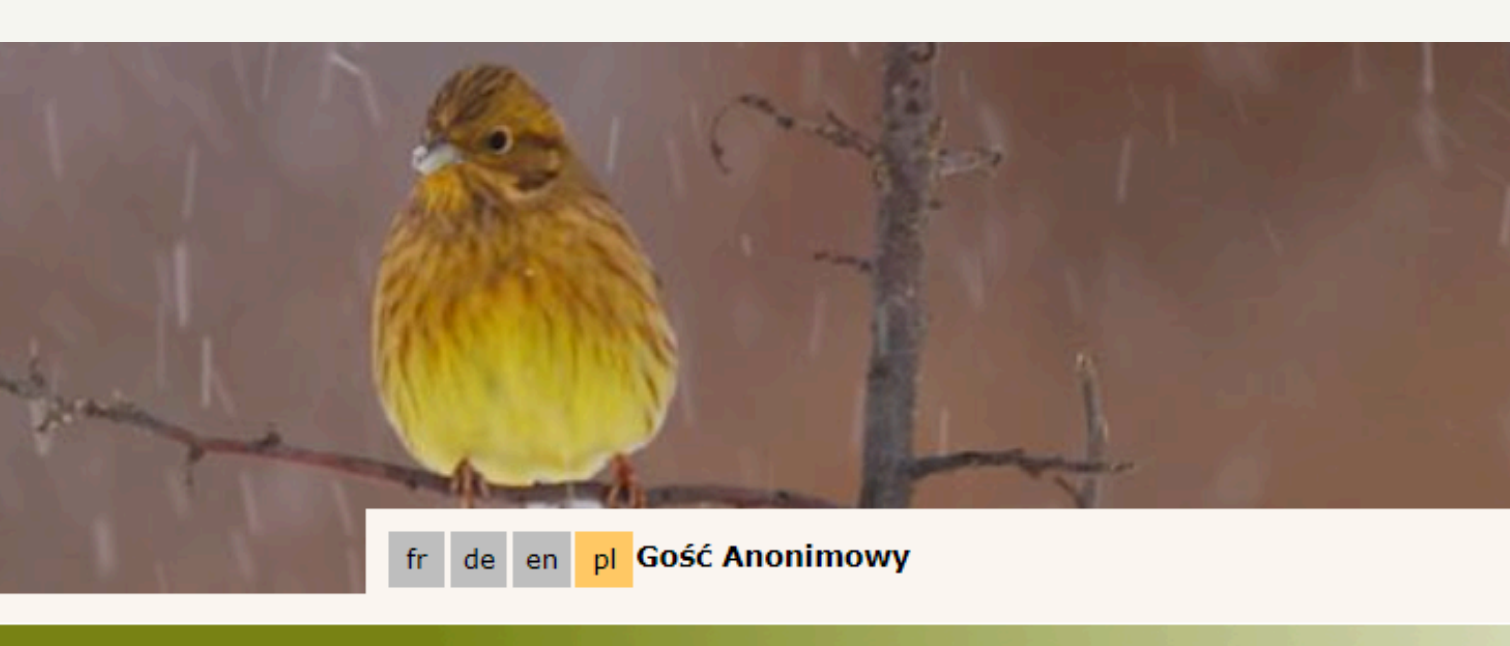

sko, imię, rok urodzenia, województwo i gminę oraz adres e-mail. Pola adresowe możemy wypełnić ie trzeba podawać danych adresowych. Po wypełnieniu formularza na podany adres e-mail przyjdzie potem zmienić w "Moje konto" -> "E-mail i hasło").

|                          | * Imię   |                         |                          |   |
|--------------------------|----------|-------------------------|--------------------------|---|
|                          |          |                         |                          |   |
| Onie                     |          |                         |                          |   |
|                          |          | Nr domu i<br>mieszkania | Kod pocztowy             |   |
|                          | * Gmina  |                         |                          |   |
|                          | < w pier | rwszej kolejnośo        | ci wybierz województwo 🔻 | r |
| * Potwierdź swój adres e | e-mail   | /T *                    | wój język                |   |

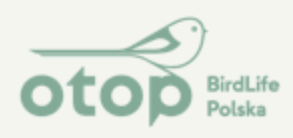

**W** lewym panelu, w sekcji "Moje obserwacje" wybierz: "Dodaj obserwacje"

# **ORNITHO**

## Strona główna

### Partnerzy

🔻 Przegląd obserwacji

Obserwacje

- Galeria zdjęć i dźwięków

White Moje obserwacje

- Dodaj obserwacje
- Moje lokalizacje w protokołach
- Moja lista gatunków

Informacje

- 🔻 Administracja
- Zarządzaj protokołami
- Zarządzaj protokołami

Biolovision

- Dokumentacja API

## Atlas i monitoring

 Atlas rozmieszczenia ptaków lęgowych

## Witaj na www.ornitho.pl

ornitho.pl to internetowa baza danych działająca w celu gromadzenia i udostepniania obserwacji zwierzat w Polsce. Obserwacje można przekazywać za pomocą niniejszego portalu lub aplikacji na smartfony działającej pod nazwą NaturaList (dostępnej w sklepie Play i App Store).

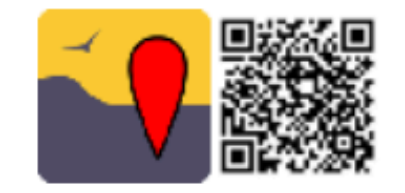

## Zasady weryfikacji obserwacji ptaków

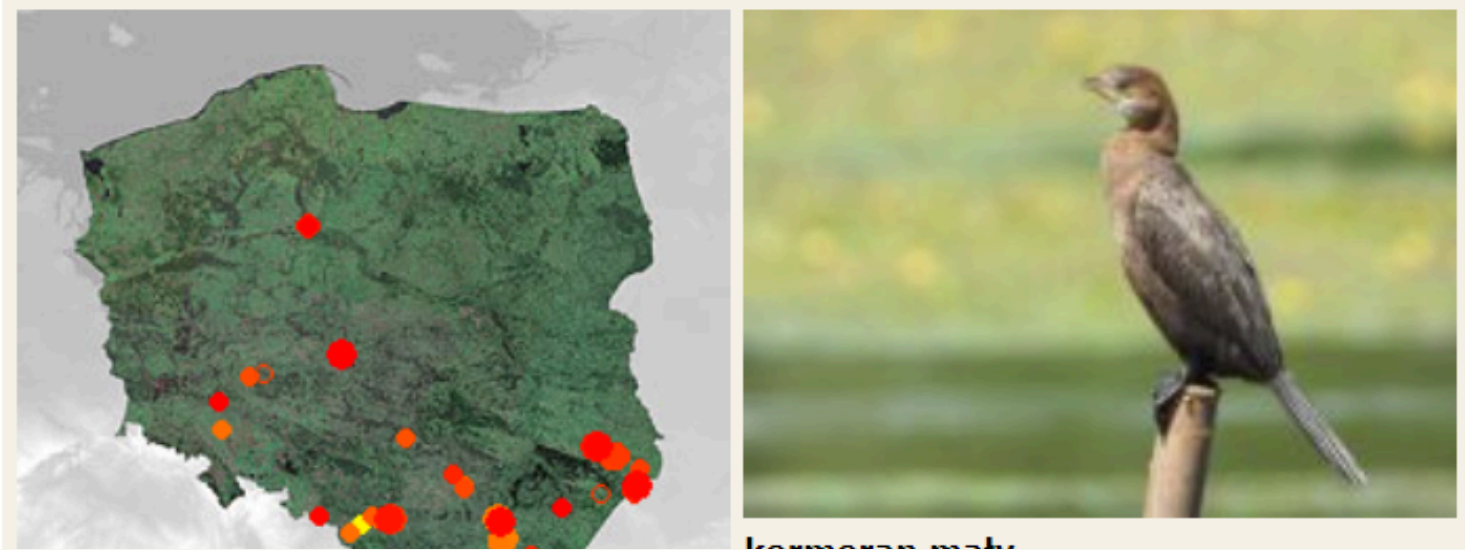

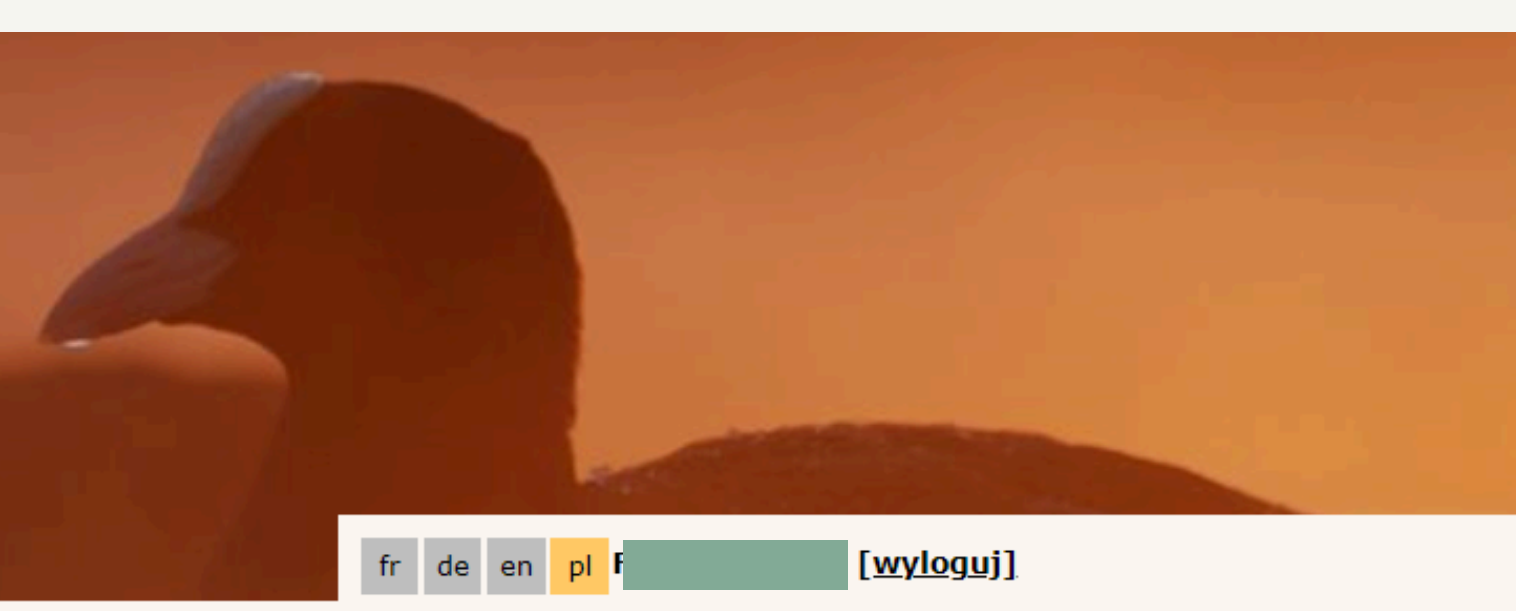

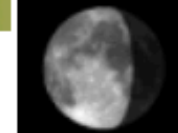

Warszawa poniedziałek 26 sierpień 2024 Przed ostatnią kwadrą (21 dni) Wschód o 22h04, zachód o 14h58

Słońce: wschód o 05h38, zachód o 19h35 Dzień: świt o 05h02, zmierzch o 20h11

Ostatnie dodane obserwacje w tej minucie i moje ostatnie obserwacje 4 dni temu. Obecnie 593 użytkowników korzysta z portalu.

Ostatnie obserwacje ptaków :

XML

[pokaż nowe obserwacje]

[pokaż ostatnie obserwacje]

niedziela 25 sierpień 2024

Rząśnik [F5N1X3] 🕴 5 kobczyk 💼 Rząśnik [F5N1W4] \star 5 kobczyk 🛄 Trojanów [F6O4N3] 🕈 1 pójdźka 🛄 Wieniawa [F6W3N4] 🕈 1 ostrygojad 🛄 Wieniawa [F6W3N3] 🕈 1 ostrygojad 👩 Wieniawa [F6W3T1] \star 1 biegus krzywodzioby 🛄 🔟 1 kamusznik 🕋

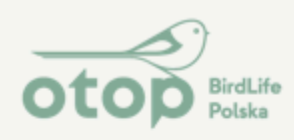

Kliknij na mapie punkt, w którym znajduje się ptak. Po kliknięciu rozwinie się lista. Wybierz "Dodaj pojedynczą obserwację z dokładną lokalizacją" (w przypadku martwych i rannych/chorych ptaków jest to bardzo istotne, aby wybrać dokładny punkt, w którym znajduje się ptak)

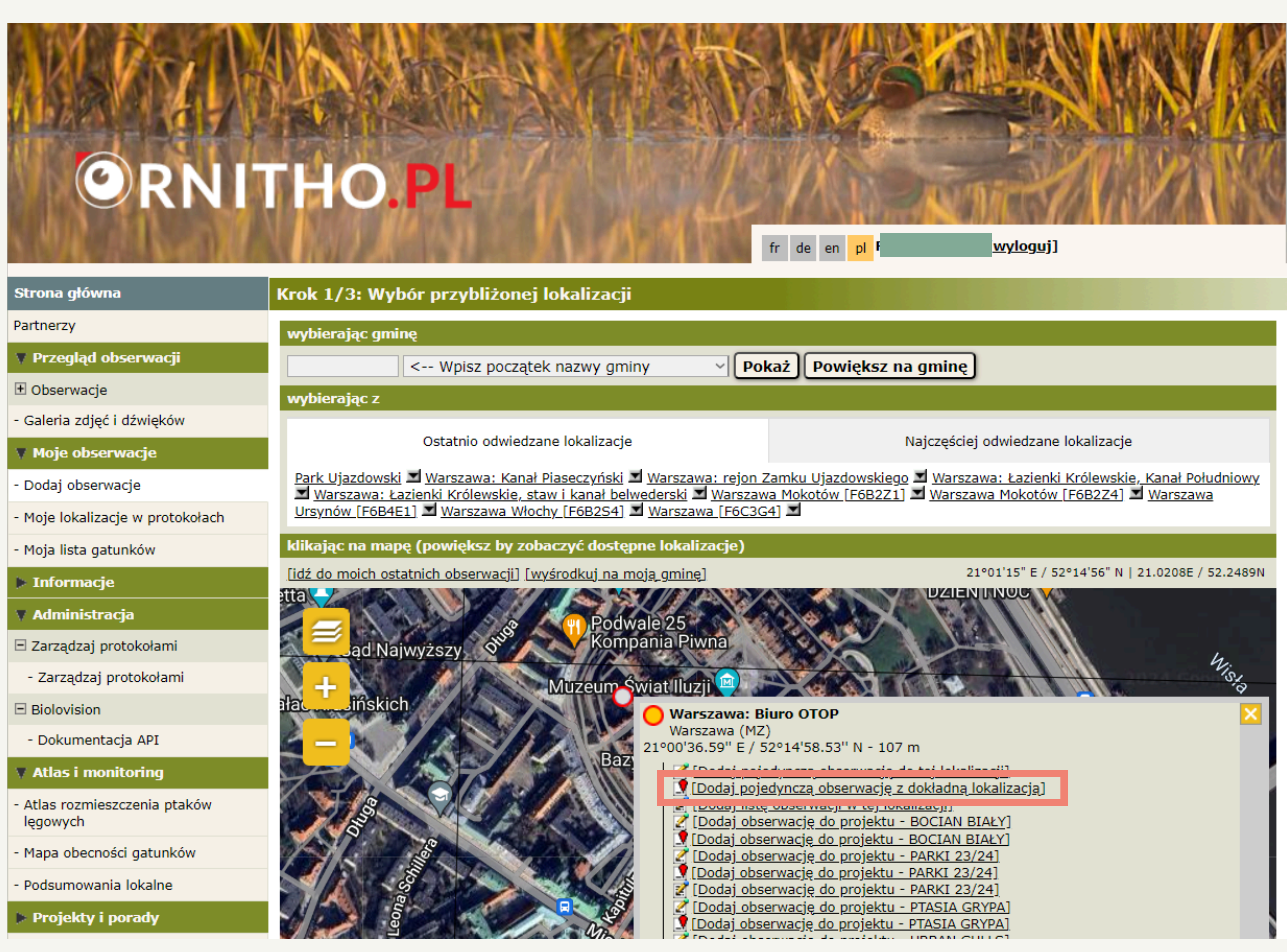

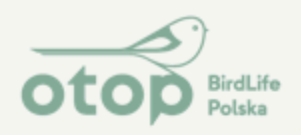

## Po kliknięciu pojawi się kolejna strona formularza:

1. Wybierz datę obserwacji

ciąg dalszy formularza na nastepnej stronie

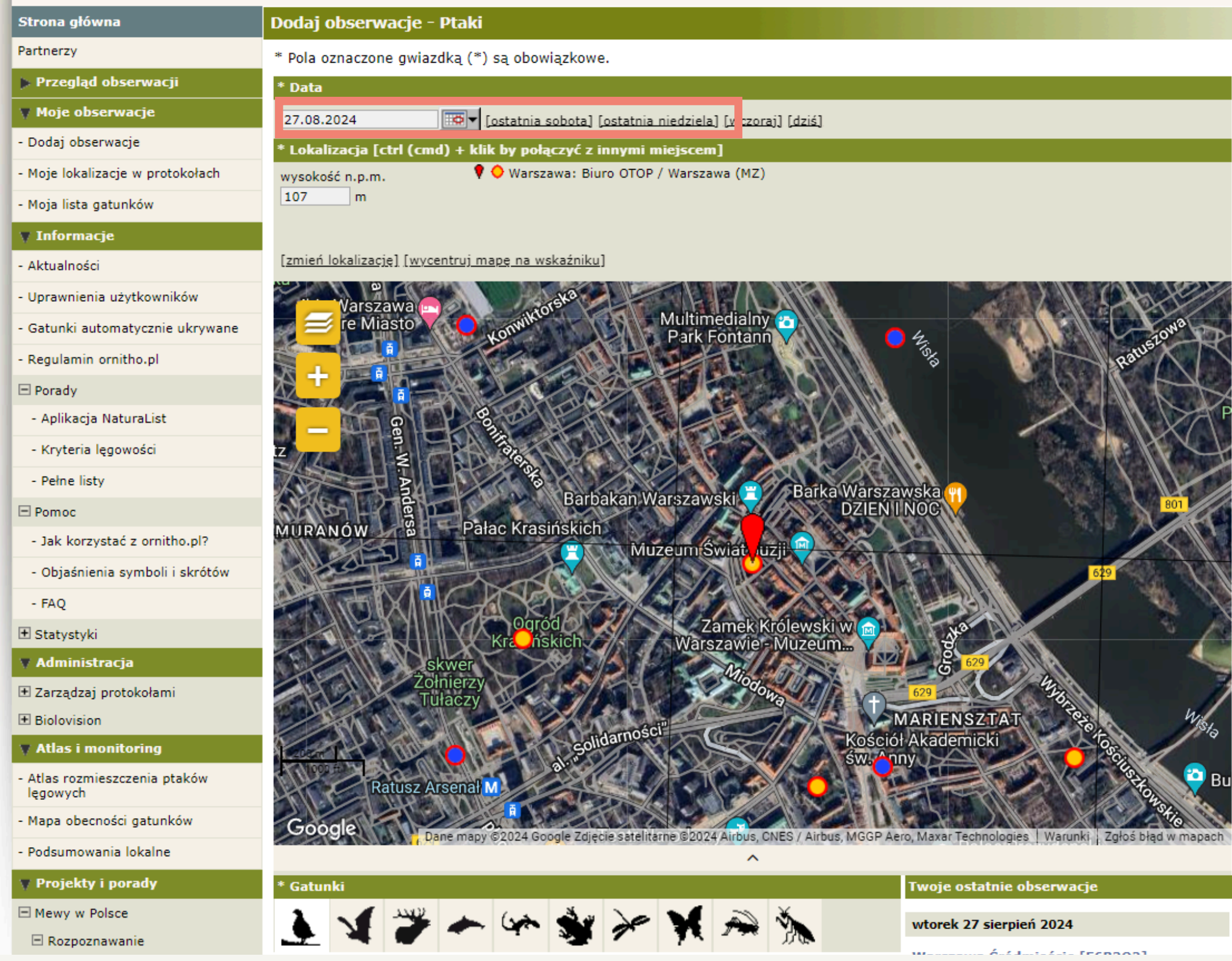

| [ostatnia sobota] [ostatnia niedziela] [v | zoraj] [dziś] |
|-------------------------------------------|---------------|
| d) + klik by połączyć z innymi miejscem]  |               |
| 🕈 🔷 Warszawa: Biuro OTOP / Warszawa (I    | MZ)           |

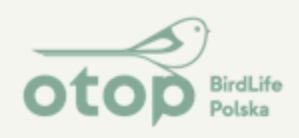

## Ciąg dalszy formularza:

2. Wybierz gatunek z listy (jeśli nie znasz, jest możliwość wybrania, np. ptak wróblowy nieoznaczony, kaczka pływająca nieoznaczona) 3. Wpisz liczbę i zaznacz dokładne liczenie 4. W części "Inne dane" zaznacz "Osobnik martwy lub ranny". Jeśli ptak jest martwy, dodatkowo w "Zachowania i inne zaznacz: znaleziony martwy". Jeśli chcesz ukryć obserwację przed innymi użytkownikami, zaznacz "Ukryj dane". Jeśli wpisujesz nie swoją obserwację, zaznacz "obserwacje »z drugiej ręki«". Dodaj zdjęcie, jeśli chcesz je ukryć, zaznacz pole przy kluczyku.

5. Dodaj komentarz lub ukryty komentarz.

6. Jeśli wszystko zostało wypełnione – przejdź "Dalej".

|   | * Gatur    |               |       |
|---|------------|---------------|-------|
|   |            | 1             |       |
|   | wrona      |               |       |
|   | * Liczba   | a wszy        | /stk  |
|   | Dokład     | dne lio       | zeni  |
|   | ▼ Doda     | tkowe         | info  |
|   | Liczba     |               |       |
|   |            |               |       |
|   | [dodaj     | <u>więcej</u> | osol  |
| h | wybór      | nakład        | ki    |
|   | Inne da    | ine           |       |
|   | 🗌 Ukr      | yte da        | ne    |
|   | Kryter     | ium lę        | gowo  |
|   | 🗹 Osc      | bnik n        | nartv |
|   | Siedlis    | ko pta        | ków   |
|   | Zacho      | wanie         | i inn |
| l | Nazwa      | proje         | ktu : |
| l |            |               | 0     |
|   | Wybie      | erz plik      | w     |
|   | Dodaj<br>🐖 | zdjęci        | e ()p |
|   | Koman      |               |       |
|   | Komen      | larz          |       |
|   | Komer      | ntarz         | Ukry  |
|   | np.        | Ptak          | zna   |
|   | lekk       | im si         | top   |

nr. D35/ me

| 🎽 🍝 🛠 🐝 🎢 🦓 🦮                                                                                                    |
|----------------------------------------------------------------------------------------------------|
| wrona siwa (Corvus cornix) 🔻                                                                                                    |
| ich osobników                                                                                                    |
| e 🗸 1                                                                                                    |
| rmacje (ukryj Ctrl + b)                                                                                                    |
| Płeć Wiek                                                                                                    |
| nieznany ~ nieznany ~ 🗙                                                                                                    |
|                                                                                                    |
| vści : pokaż listę z kryteriami jeśli jest to wymagane v<br>vy lub ranny<br>migrujących : v<br>a : znaleziony martwy v<br>vona fot fh.JPG<br>g, maks. 3072 px najdłuższy wymiar) lub dźwięk (mp3, maks. 1 Mb): v |
|                                                                                                    |
| /ty komentarz                                                                                                    |
| aleziony martwy, brak widocznych ran/ Ptak martwy w<br>niu rozkładu/znaleziony martwy z czerwoną obrączką o<br>talową obrączką <u>Poland EN00</u> .0000, itd.                                                    |
| Dalej                                                                                                    |
| Biolovision Sàrl (Switzerland), 2003-2024                                                                                                    |

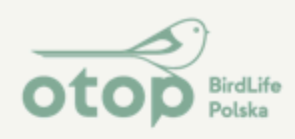

Po kliknięciu "Dalej" pojawia się kolejna karta – przyczyna śmierci:

1. Wybierz, czy chodzi o ptaka martwego, czy rannego 2. Wybierz przewidywaną przyczynę (w przypadku martwych ptaków krukowatych w Warszawie, o ile nie jest to potrącenie, uderzenie, zalecamy zaznaczyć przyczynę "Nieznana") 3. Wstaw szczegóły w komentarzu 4. Możesz też zaznaczyć "Podjęte działania"...

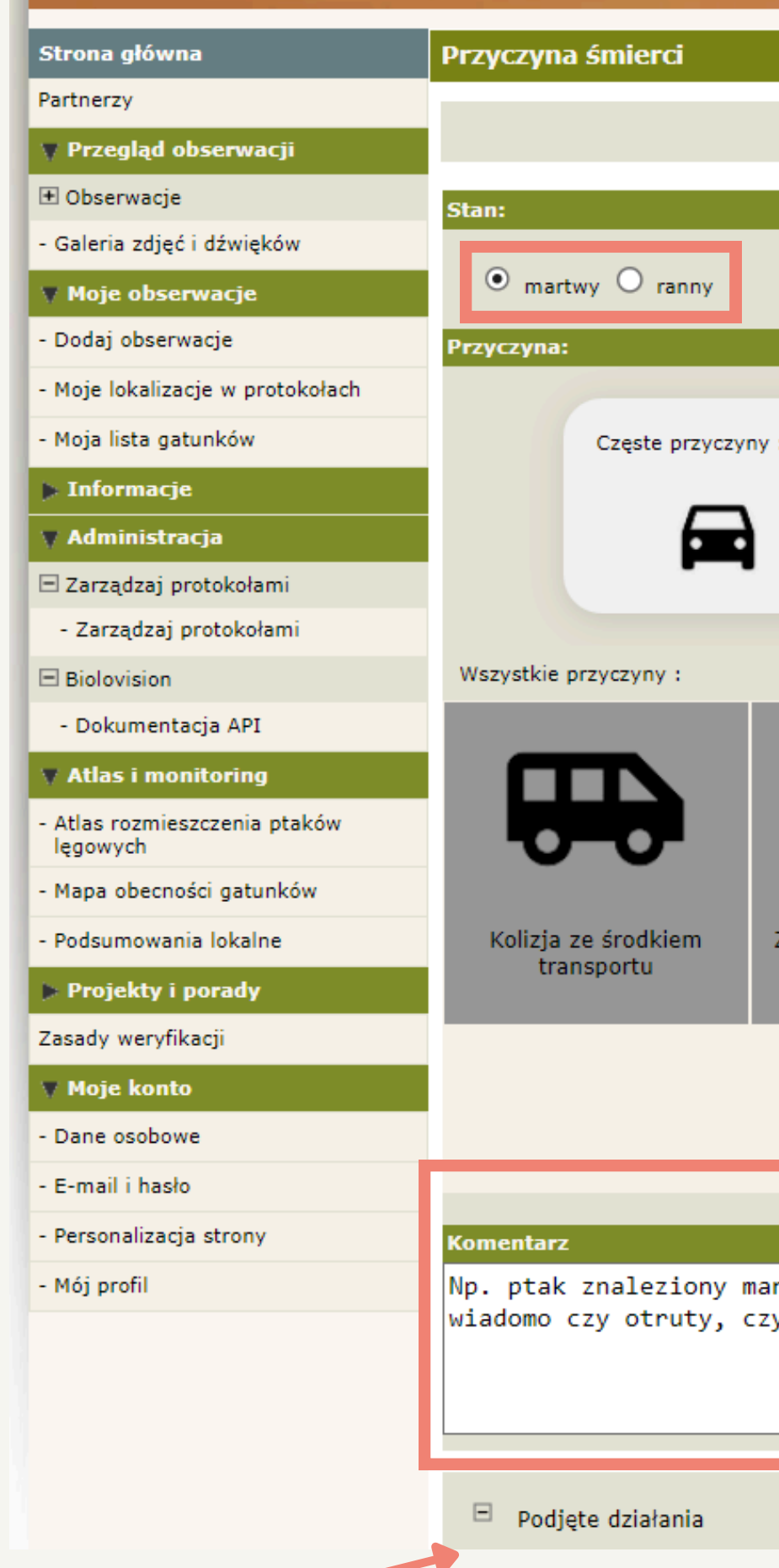

|                                              | Wróć Dalej                                     |                                        |                                      |                       |
|----------------------------------------------|------------------------------------------------|----------------------------------------|--------------------------------------|-----------------------|
|                                              |                                                |                                        |                                      |                       |
|                                              |                                                |                                        |                                      |                       |
| :                                            | 遼                                              | Ķ                                      | ۲                                    |                       |
|                                              |                                                |                                        | _                                    | <u></u>               |
| Zamierzone/ świadome<br>działanie            | Pośrednia                                      | Naturalna                              | Niezr                                | nana                  |
| N                                            | ieznana przyczyna śmierci.                     |                                        |                                      |                       |
|                                              |                                                |                                        |                                      |                       |
| rtwy, brak widocznyc<br>y umarł z przyczyn n | h ran/ Znaleziony mar<br>aturalnych / znalezio | rtwy, widoczna kr<br>ony martwy ze zła | rew przy dziobie<br>amanym skrzydłem | e, nie<br>n, itd<br>1 |
|                                              |                                                |                                        |                                      |                       |

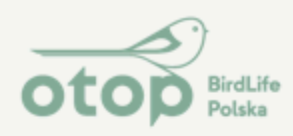

Po rozwinięciu karty "Podjęte działania" możesz np. zaznaczyć "Powiadomiono policję/straż miejską" w polu "Interwencja". Taką informację również możesz zawrzeć w powyższym komentarzu. Po wypełnieniu i kliknięciu "Dalej" - obserwacja zostanie zatwierdzona i zgłoszona do

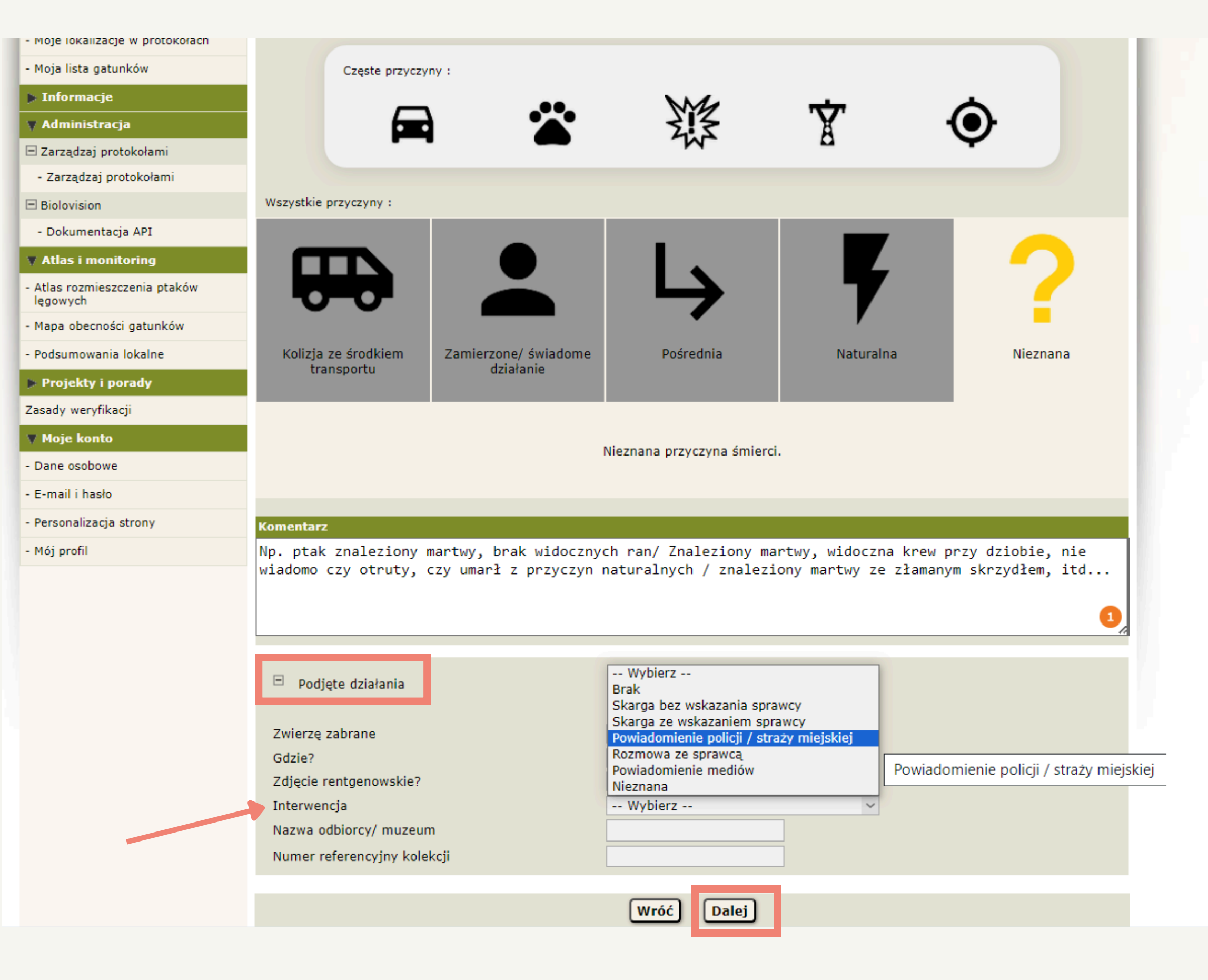

bazy.

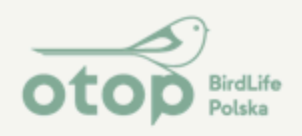

# UWAGA!

# Zgłoszenie do bazy Ornitho.pl przez stronę www lub aplikację Naturalist (od Biolovision) NIE JEST zgłoszeniem do służb!

Obserwacja w ornitho.pl będzie służyła jedynie do celów naukowych i próby rozpoznania problemu śmierci ptaków!

Aby udzielić pomocy ptakowi lub zgłosić jego śmierć, należy skontaktować się bezpośrednio z wyznaczonymi służbami/instytucjami w Twojej gminie.

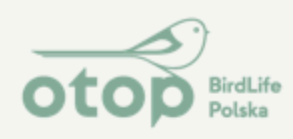

Zgłaszanie obserwacji przez aplikację na Androida:

 Załóż konto przez aplikację lub zaloguj się tymi samymi danymi, co na www.ornitho.pl

2. Dodaj obserwację:
a – bezpośrednio z terenu (po kliknięciu pojawi się mapa)
b – archiwalną (po kliknięciu pojawi się lista, wybierz "wcześniejsze", a potem wybierz datę w kolejnej karcie i kliknij zapisz, potem pojawi się mapa)

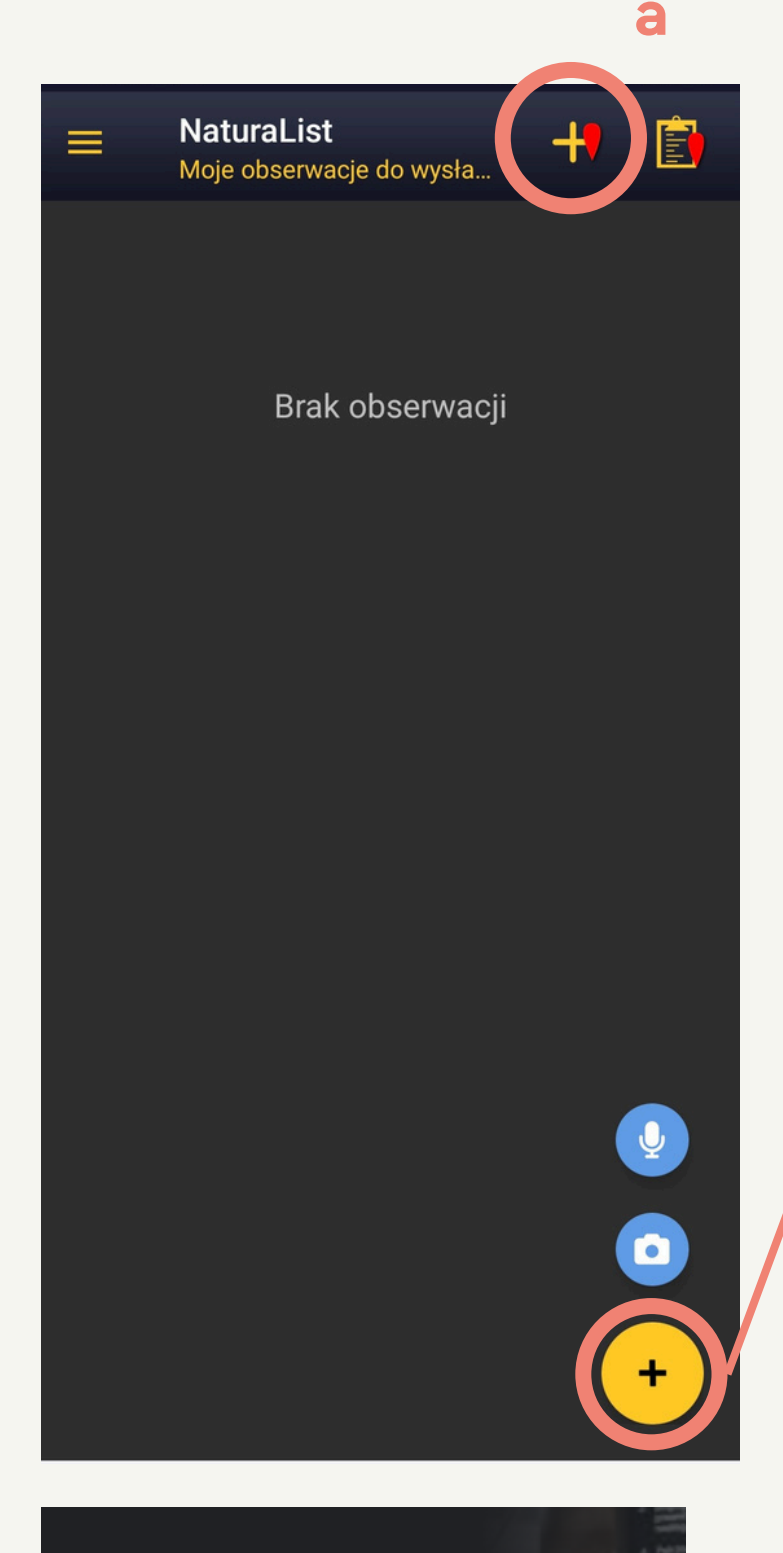

b

## NaturaList

100 tys.+

4.5\*

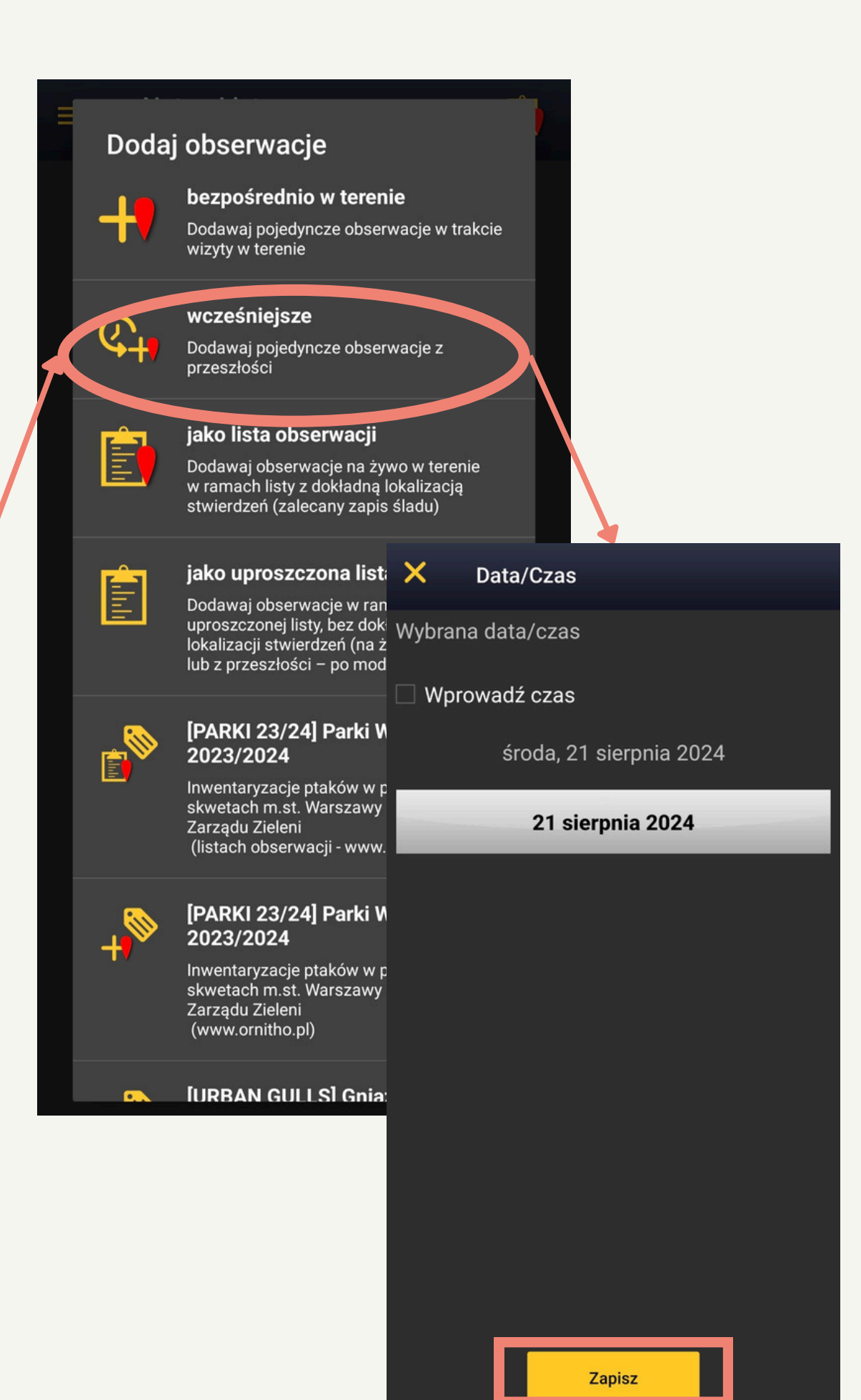

Zgłaszanie przez aplikację NaturaList od Biolovision

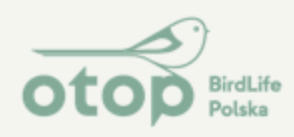

Od tej pory kroki są te same w przypadku obserwacji z terenu oraz archiwalnej (wcześniejszej).

 Powiększ mapę i wybierz (jak najdokładniej) miejsce obserwacji, które wyznaczy czerwony znacznik i kliknij "Dalej".

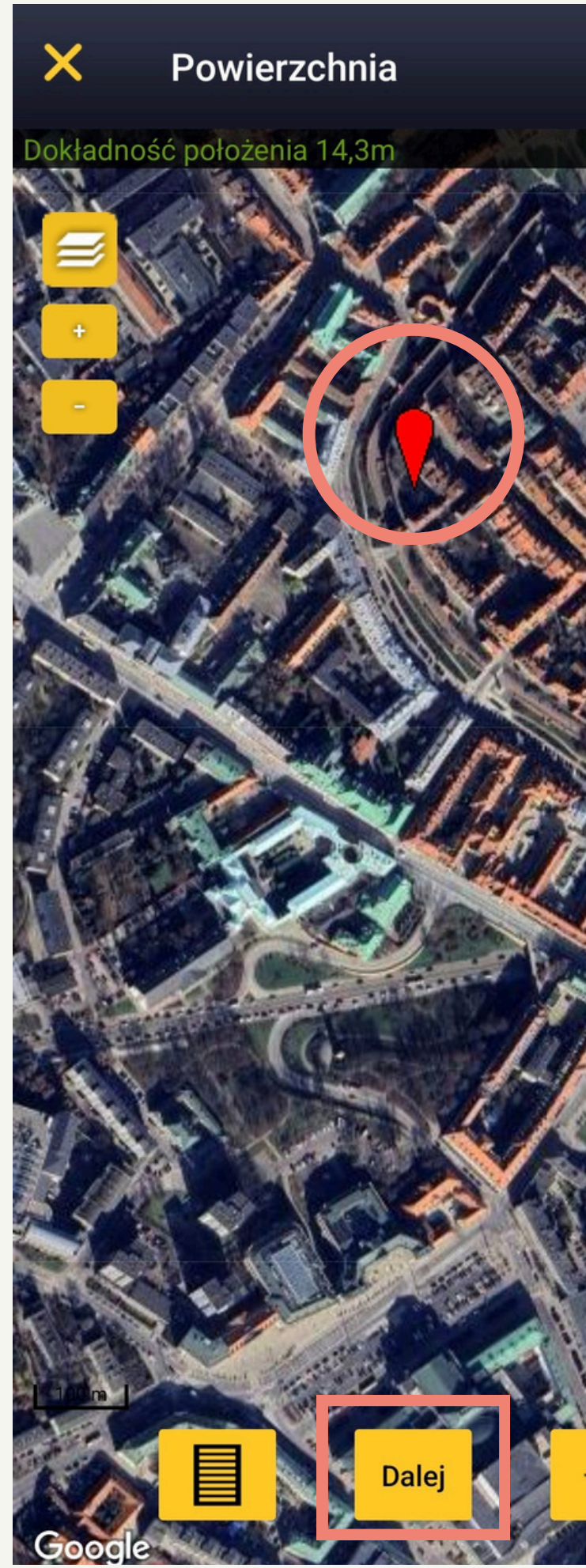

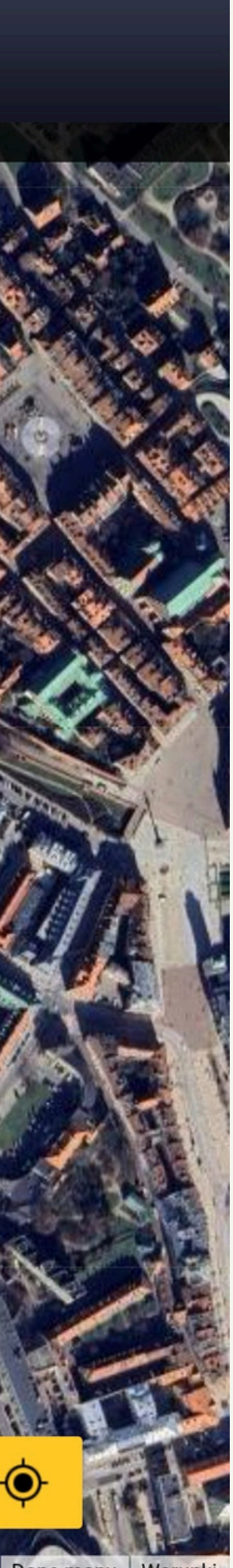

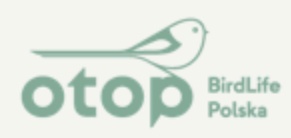

2. Wyszukaj nazwę gatunku, rozpoczynając wpisywanie, i wybierz go z listy (jeśli nie znasz, jest możliwość wybrania, np. ptak wróblowy nieoznaczony, kaczka pływająca nieoznaczona)

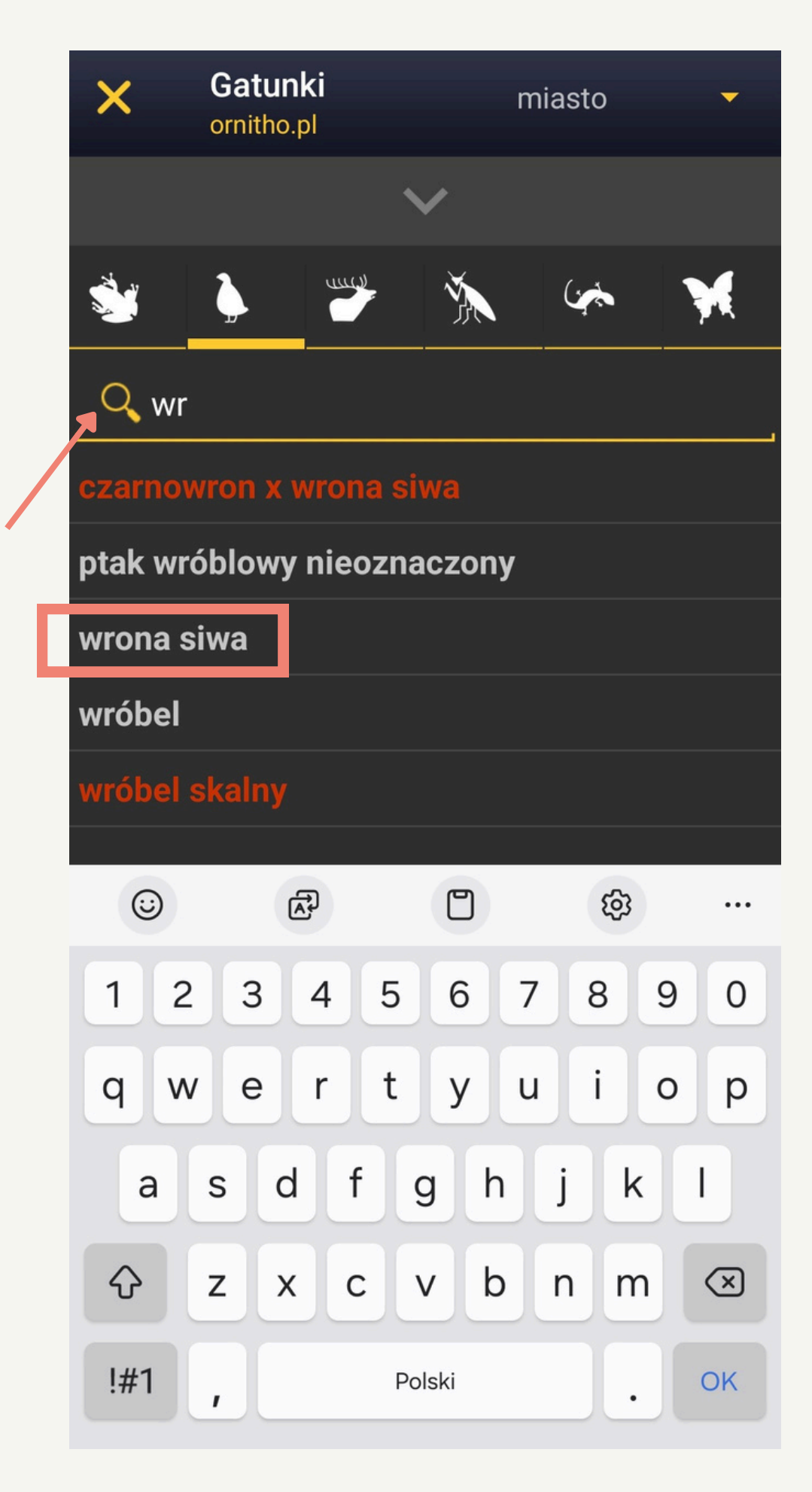

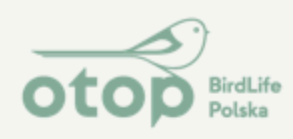

3. Wpisz liczbę osobników.
Jeśli jest ona dokładna,
kliknij znak równości "=".
Następnie pojawi się okno
z kolejnymi opcjami

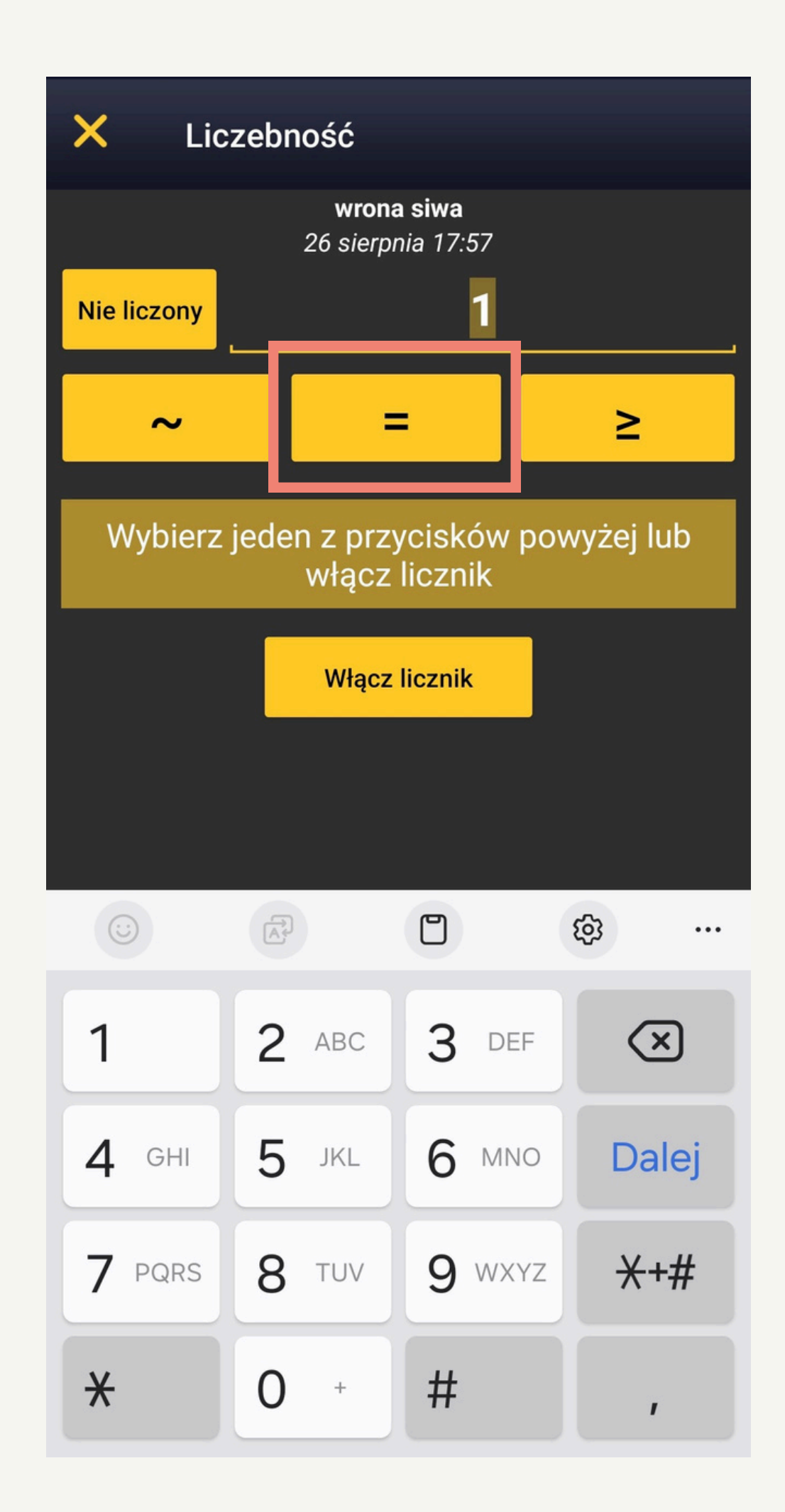

Zgłaszanie przez aplikację NaturaList od Biolovision

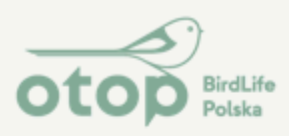

## 4. Wybierz opcję śmiertelność/urazy

| ×          | Dodaj             |                                          |                   |  |
|------------|-------------------|------------------------------------------|-------------------|--|
|            |                   | 1 <b>wrona siwa</b><br>26 sierpnia 17:57 |                   |  |
| Koment     | <b>)</b><br>tarze | Szczegóły                                | Kategoria         |  |
| •          | •                 | Þ                                        |                   |  |
| lako ukryt | y rekord          | Multimedia                               | Więcej szczegółów |  |
| Kod pro    | <b>)</b><br>jektu | Śmiertelność /<br>urazy                  |                   |  |
|            |                   |                                          |                   |  |
|            |                   |                                          |                   |  |
|            |                   |                                          |                   |  |
|            |                   | zakończ                                  |                   |  |

| Ý ()         |
|--------------|
|              |
| ?            |
| Nieznana     |
|              |
|              |
|              |
|              |
|              |
|              |
| <u>zymać</u> |
| Zapisz       |
|              |

otop.org.pl

5. Wybierz, czy chodzi o ptaka martwego, czy rannego 6. Wybierz przewidywaną przyczynę (w przypadku martwych ptaków krukowatych w Warszawie, o ile nie jest to potrącenie, uderzenie, zalecamy zaznaczyć przyczynę "Nieznana") 7. Wstaw szczegóły w komentarzu i kliknij "Zapisz".

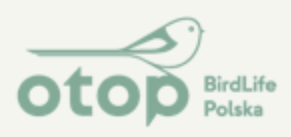

## 8. Wybierz opcję "Multimedia".

| ×         | Dodaj      |                                          |                   |  |
|-----------|------------|------------------------------------------|-------------------|--|
|           |            | 1 <b>wrona siwa</b><br>26 sierpnia 17:57 |                   |  |
| Koment    | tarze      | Szczegóły                                | Kategoria         |  |
| •         | •          | D                                        |                   |  |
| ako ukryt | y rekord   | Multimedia                               | Więcej szczegółów |  |
| Kod pro   | )<br>jektu | Śmiertelność /<br>urazy                  |                   |  |
|           |            |                                          |                   |  |
|           |            |                                          |                   |  |
|           |            |                                          |                   |  |
|           |            | zakończ                                  |                   |  |
|           | _          |                                          |                   |  |

9. Wstaw zdjęcie z galerii lub zrób je bezpośrednio

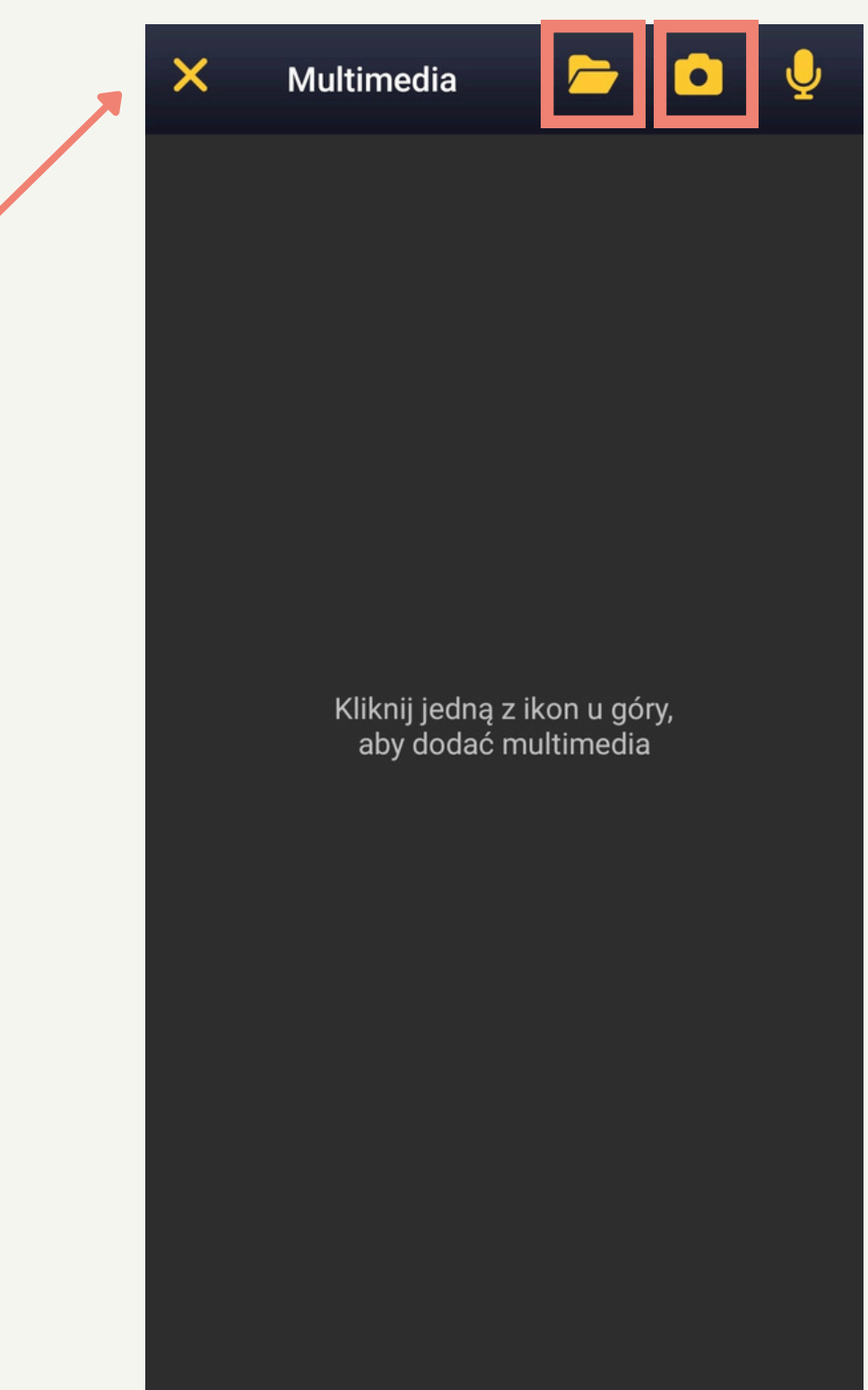

otop.org.pl

10. Po wstawieniu zdjęcia możesz je ukryć, jeśli chcesz, naciskając kluczyk. Gdy wszystko jest gotowe, naciśnij krzyzyk

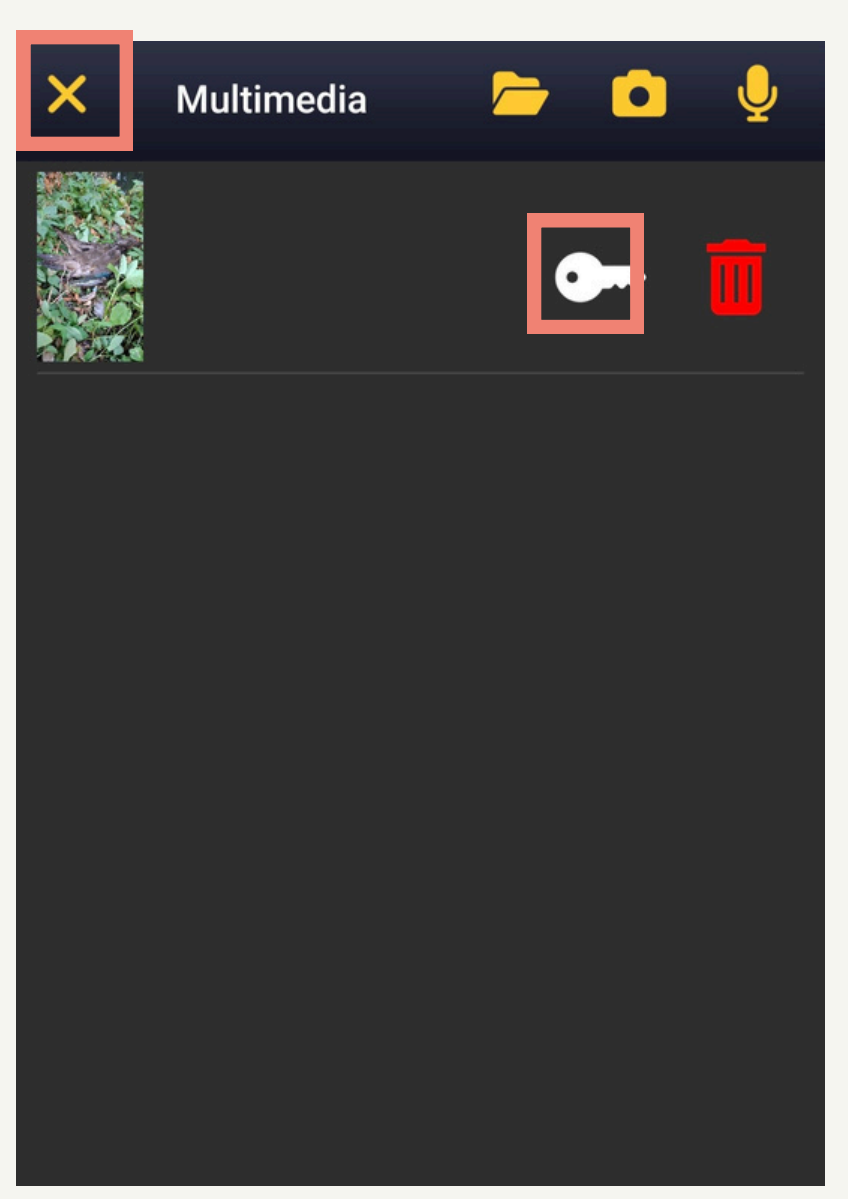

Zgłaszanie przez aplikację NaturaList od Biolovision

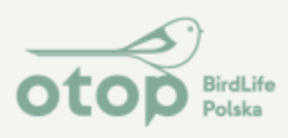

11. Jeśli chcesz, możesz ukryć swoją obserwację naciskając kluczyk

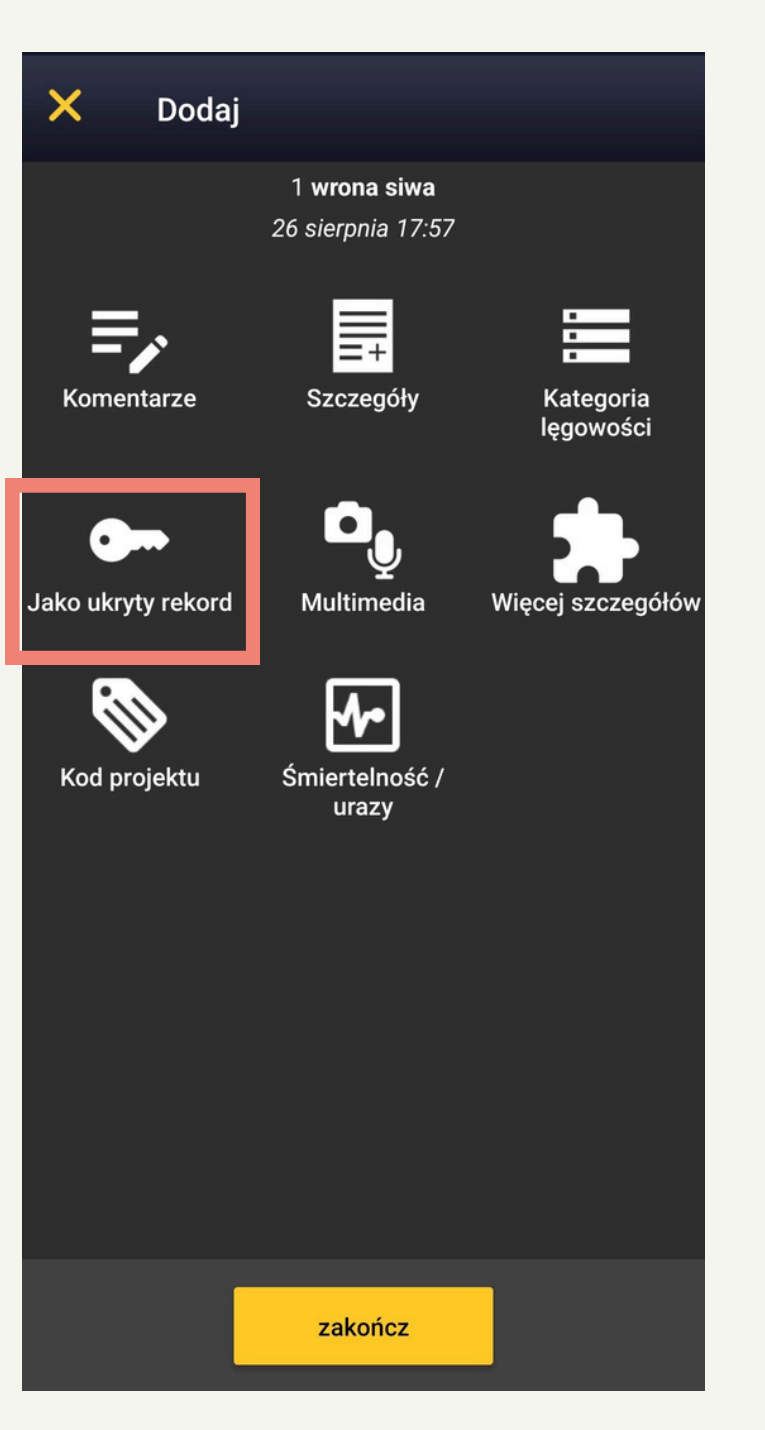

12. Jeśli chcesz, możesz dodać komentarz lub ukryty komentarz. Gdy wszystko jest gotowe, kliknij "Zakończ".

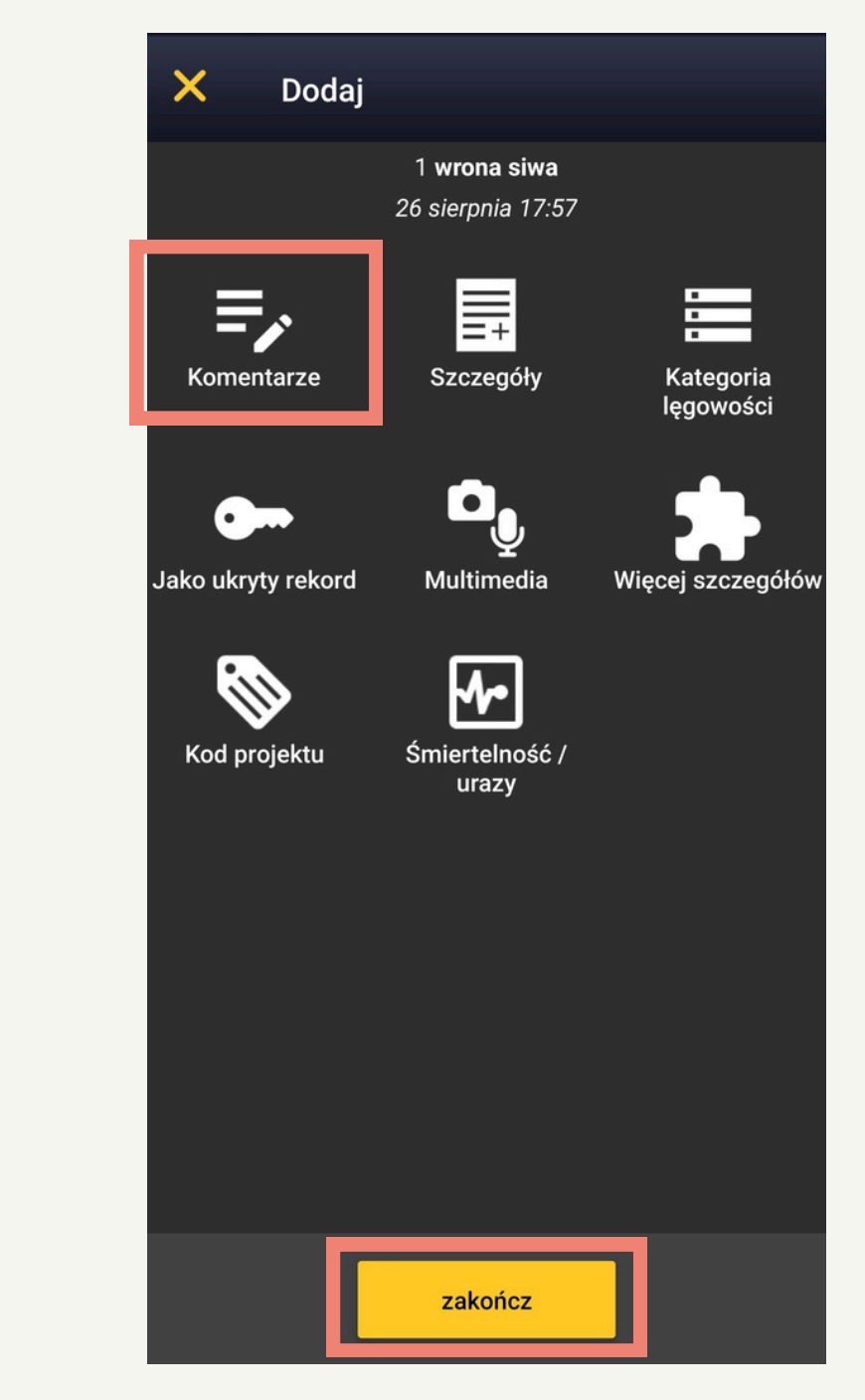

# 13. Zsynchronizujobserwacje z serwerem.Po tym Twoja obserwacjazasili bazę Ornitho.pl

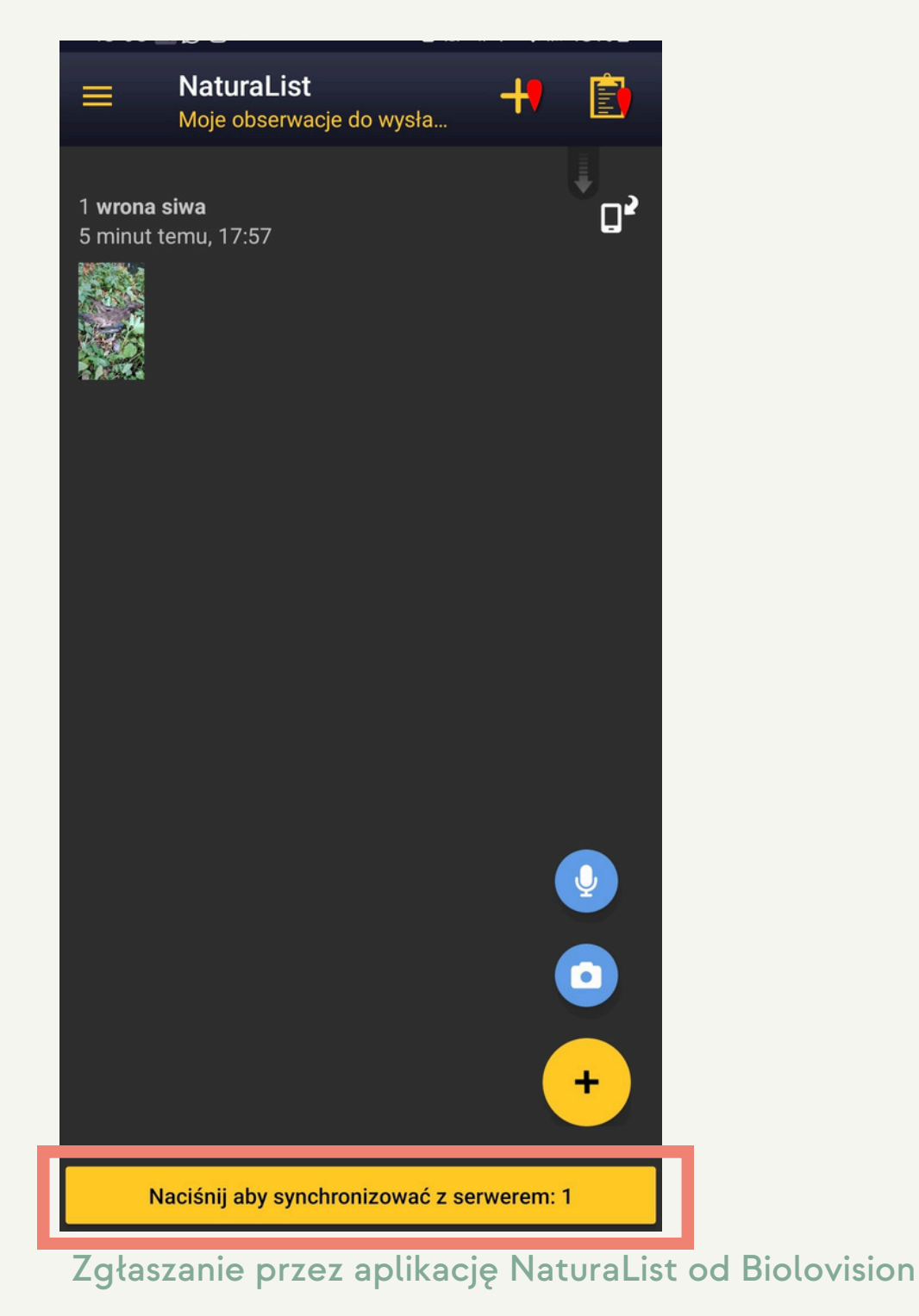

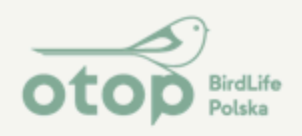

# UWAGA!

# Zgłoszenie do bazy Ornitho.pl przez stronę www lub aplikację Naturalist (od Biolovision) NIE JEST zgłoszeniem do służb!

Obserwacja w ornitho.pl będzie służyła jedynie do celów naukowych i próby rozpoznania problemu śmierci ptaków!

Aby udzielić pomocy ptakowi lub zgłosić jego śmierć, należy skontaktować się bezpośrednio z wyznaczonymi służbami/instytucjami w Twojej gminie.